HIGS Telys

| 1  | Содержание                                                        |  |  |
|----|-------------------------------------------------------------------|--|--|
| 2  | Общие положения                                                   |  |  |
|    | MICS Telys - 18 основных характеристик                            |  |  |
| 3  | Введение                                                          |  |  |
| 4  | Дисплей                                                           |  |  |
| 5  | Плата интерфейса                                                  |  |  |
| 6  | Плата интерфейса (продолжение)                                    |  |  |
| 7  | Модуль опций 3                                                    |  |  |
| 8  | Модуль опций 4                                                    |  |  |
| 9  | Контактная колодка пользователя                                   |  |  |
| 10 | Описание Входов/Выходов                                           |  |  |
| 11 | Описание Входов/Выходов (продолжение)                             |  |  |
| 12 | Подключение опций                                                 |  |  |
| 13 | Предлагаемые опции (подключаемые)                                 |  |  |
| 14 | Установка пульта Telys в оборудование                             |  |  |
| 15 | Диалог Человек-Машина                                             |  |  |
| 16 | Функциональные клавиши                                            |  |  |
| 10 | Диалог человек-машина (продолжение)                               |  |  |
|    | у правление коммутатором Сеть/ДГ у                                |  |  |
| 17 | Пианог Ионорак Маниниа (продолжения)                              |  |  |
| 1/ | Вирод на экран релинии электринеских нараметров                   |  |  |
| 18 | Лиадог Человек-Машина (продолжение)                               |  |  |
| 10 | Вывол на экран величин параметров лвигателя                       |  |  |
| 19 | Лиалог Человек-Машина (пролоджение)                               |  |  |
| 17 | Светоинликация аварийные сообщения и сигнализация                 |  |  |
| 20 | Лиалог Человек машина (прололжение)                               |  |  |
| -  | Сообщения на дисплее                                              |  |  |
| 21 | Диалог Человек-Машина (продолжение)                               |  |  |
|    | Программирование / Дисплей                                        |  |  |
|    | Общее меню                                                        |  |  |
| 22 | Диалог Человек-Машина (продолжение)                               |  |  |
|    | Меню «Control» (Управление)                                       |  |  |
| 23 | Диалог Человек-Машина (продолжение)                               |  |  |
|    | Meню «Configuration» (Конфигурация)                               |  |  |
| 24 | Диалог Человек-Машина (продолжение)                               |  |  |
|    | Возможные конфигурации                                            |  |  |
| 25 | Диалог Человек-Машина (продолжение)                               |  |  |
|    | Meню «Alarms / Faults» (Ав. сигнализация/ Ав. останов)            |  |  |
| 26 | Меню «Status» (Состояния)                                         |  |  |
| 26 | Диалог человек-машина (продолжение)                               |  |  |
|    | Metho «Inputs» (Входы)<br>Morris (Outputs) (Вхиголих)             |  |  |
| 27 | Меню «Оцриз» (Быходы)                                             |  |  |
| 21 | Диалог человек-машина (продолжение)<br>Мощо «Contrast» (Контраст) |  |  |
|    | Меню «Protection» (Защита)                                        |  |  |
| 28 | Прочие возможности                                                |  |  |
| 29 | Коммуникация                                                      |  |  |
|    | - ,                                                               |  |  |

# ОБЩИЕ ПОЛОЖЕНИЯ

### MICS Telys - 18 основных характеристик

⇒ Разработан взамен всех ныне существующих стандартных пультов управления (М150, М1, М2, М3, А1, А2, А3, М400, А300, Х200, Х300)

- ⇒ Нет различия между пультами ручного и автоматического запуска
- ⇒ Использование микропроцессорной технологии
- ⇒ Вывод на ЖКД значений электрических параметров и параметров двигателя
- ⇒ 150 параметров доступных либо только для чтения либо изменяемых с доступом через многоуровневый код
- ⇒ Сохранение в памяти событий, произошедших с ДГУ (состояний, аварийных признаков и аварийных остановов).
- Простота в обращении. Пролистывание различных экранов осуществляется очень просто, на экране постоянно высвечиваются сообщения, облегчающие работу для оператора
- ➡ Простота настройки и регулировок, которые могут быть осуществлены на месте эксплуатации ДГУ
- Некоторые общие опции включены как стандартные без увеличения стоимости (останов по превышению частоы вращения, повышенное/ пониженное выходное напряжение, низкий уровень охлаждающей жидкости
- ➡ Модульная концепция подключения опций: простота, легкость инсталляции и экономия времени.
- ⇒ Наличие различных шин напряжений на плате, что существенно сижает количество внешних соединений
- ⇒ Единый продукт независимо от напряжения стартерной батареи, выходного напряжения (ограниченного впрочем 500 В переменного тока), частоты, силы тока
- ⇒ Возможности коммуникации являются стандартными для пульта без увеличения стоимости (программное обеспечение поставляется по требованию
- ⇒ Соответствует стандартам UL и CSA
- ⇒ Международный продукт с меню на 4 языках, язык выбирается с клавиатуры (Французский, Английский, Испанский, Португальский)
- ⇒ Единая электрическая схема с обозначениями всех опций, существующие опции для данной установки перечислены на титульной странице.

# ВВЕДЕНИЕ

Модуль «**Telys**» состоит из следующих компонентов :

У Модуль дисплея, встраиваемый в лицевую панель пульта управления

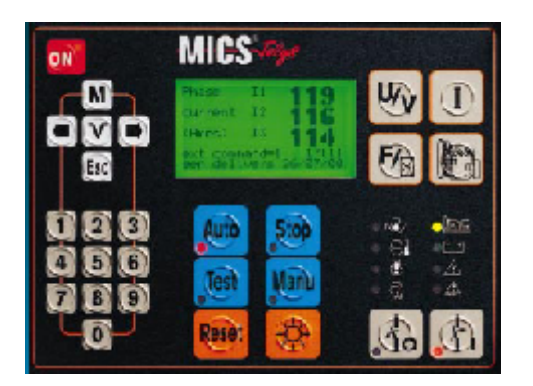

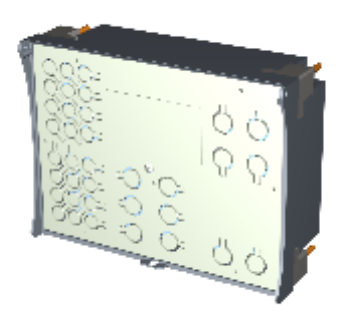

Плата интерфейса доступна в 2-х версиях в зависимости от уровня выбранного оборудования (числа опций)

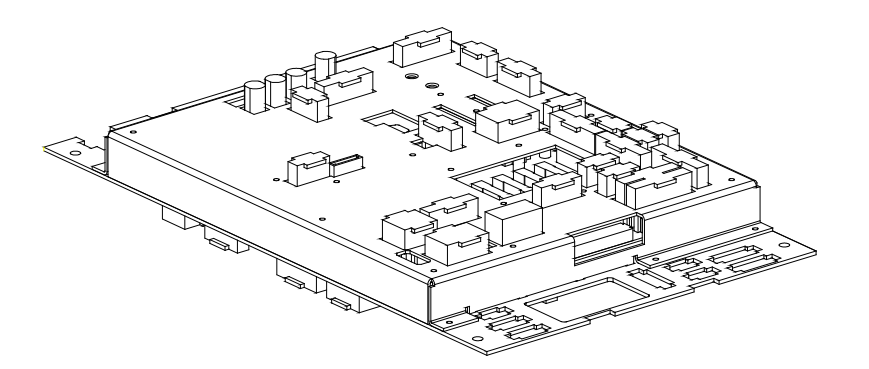

- З Дополнительный модуль для реализации дополнительных опций, недоступных с платой интерфейса
  - Дополнительный разъем (клеммная колодка) для подключения реле контроля сетевого напряжения, устройств, необходимых для автоматического запуска, дополнительного модуля.

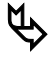

Информационный кабель между модулем дисплея и платой интерфейса

У Информационная шина CAN, связывающая плату интерфейса с дополнительным модулем

# МОДУЛЬ ДИСПЛЕЯ

- ☆ Общее название этого модуля- Диалог Человек-Машина. Этот модуль является единственным визуальным "контактом" между ДГУ и оператором
- ☆ Встраивается в лицевую панель пульта и крепится на четырех шпильках при помощи круглых гаек с насечкой
- ★ Жидкокристаллический экран на 8 строк по 21 знаку в каждом, с регулировкой контраста с клавиатуры
- ☆ Подсветка с автоматическим выключением
- ☆ 28 клавиш
- ☆ 15 сигнальных светоиндикаторов
- ☆ Габариты 200х144х55, поставляется с кабелем и разъемом для подключения к плате интерфейса
- ☆ Лицевая панель из поликарбоната с углублениями на клавишах для удобства и точности нажатия на клавиши
- ★ Возможность установки опечатываемого прозрачного колпака (необходимого, например при сдаче установки в аренду). Данный колпак может поставляться по отдельному заказу.
- 🖈 Выполняется из пластика, соответствующего стандартам UL

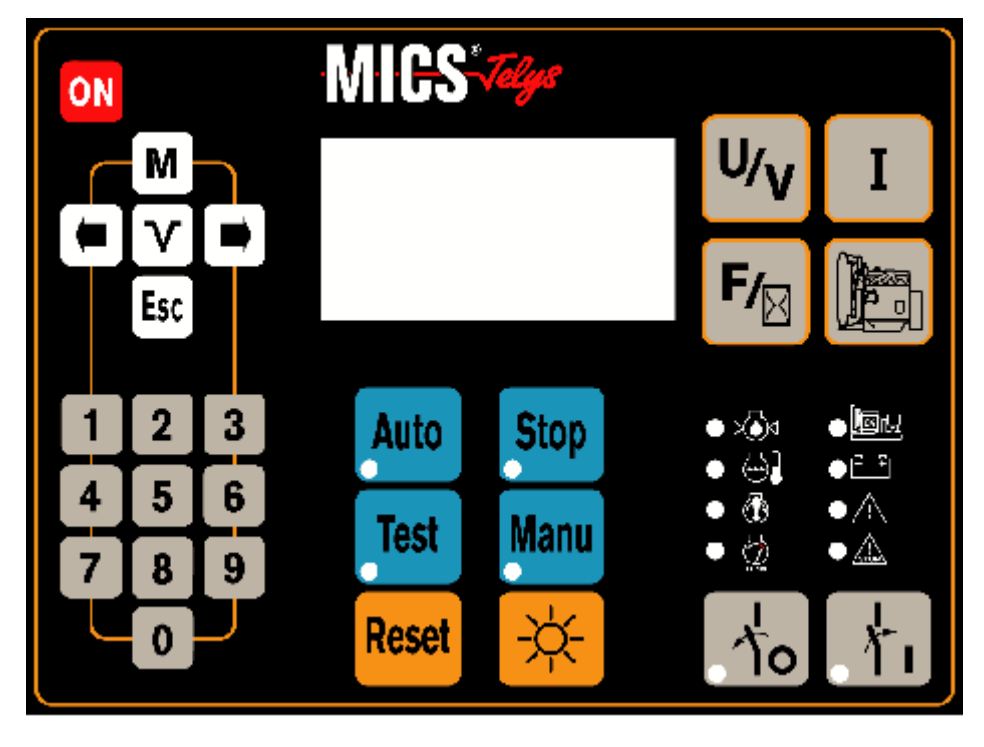

Элементы лицевой панели:

8 клавиш управления (Stop, Manu, Auto, Test, 0, 1, Reset, )

Отображение электрических величин и параметров двигателя (4 клавиши)

Светоиндикаторы сигнализации (8)

Программирование / Просмотр меню (15 клавиш)

# ПЛАТА ИНТЕРФЕЙСА

★ Выполнена в жестком стальном, оцинкованном, бихроматном корпусе

- ☆ Может быть установлена тремя различными способами, в зависимости от особенностей электрического оборудования (исполнение стойка или шкаф)
- ☆ Доступна в трех версиях: CB, CB1, CB1 с идентичными габаритами, но отличающихся по уровню оснащенности электроникой и числом разъемов
- ☆ Ширина 435мм, Высота 263мм, Глубина 32.2мм (без разъемов)

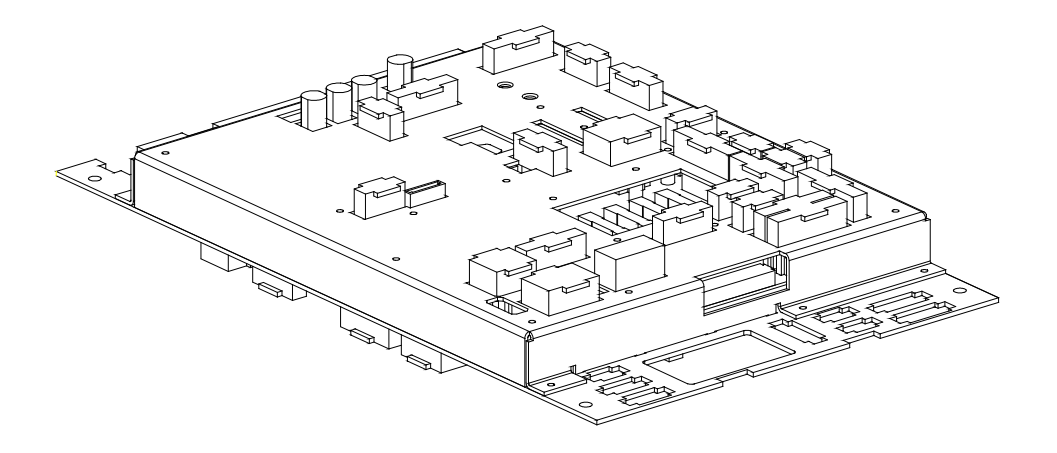

☆ На каждой версии платы имеются все шины напряжений, необходимых для работы вспомогательных устройств ДГУ:

Шина генератора 3 фазы+нейтраль 500В пер. тока-12.5А. До 600В пер. тока при наличии трансформатора, напряжение понижается до 240В пер. тока (0.03А)(доп. устройства от шины не запитываются)

- Шина сетевого напряжения 3 фазы +нейтраль 480В пер. тока-15А
- Шина постоянного тока12-24В-10А
- ☆ Различные шины напряжений предназначены для подключения вспомогательных устройств ДГУ, таких как:
  - Подогреватель охлаждающей жидкости (3-х или 1-фазный)
  - Статическое зарядное устройство
  - Топливоподкачивающий насос (1 или 3-х фазный)
  - Привод жалюзи (пер. или пост.)
  - Противоконденсатный подогреватель обмоток
  - AMPG (измерение электрических величин и защита ДГУ), ...
- ★ Все внутренние и внешние подключения платы осуществляются исключительно при помощи комплекта маркированных штекерных разъемов

# ПЛАТА ИНТЕРФЕЙС (продолжение)

#### **☆** CB = Базовая плата

Покрывает 100% стандартных функций пультов управления + 30% существующих опций

☆ CB1 = Базовая плата + опции 1 Опции 1 – дополнительные, четко определенные опции

#### ☆ CB12 = Базовая плата + опции 1 + опции 2

- Опции 1 дополнительные, четко определенные опции
- ★ Общее для всех версий платы интерфейса оборудование:
  - Питание постоянным током в диапазоне напряжений 6-33 В
  - 16-битный микроконтроллер (10МГц)
  - Различные виды памяти (Flash, RAM и EEPROM)
  - Часы реального режима времени (время и дата)
  - Выходные драйверы (САN и RS-485)
  - Батарейка для сохранения времени и даты (3 года автономии)

#### ☆ Число входов и выходов различается в зависимости от версии платы

- 🖈 🛛 Входы и выходы платы СВ
  - 11 логических входов
  - 4 аналоговых входа
  - 7 логических выходов
- 🖈 🛛 Входы и выходы платы **СВ1** 
  - Входы и выходы платы CB
  - 4 логических входа
  - 1 аналоговый вход
  - 3 логических выхода

#### 🖈 Входы и выходы платы CB12

- Входы и выходы платы СВ
- Входы и выходы платы CB1
- 12 логических входов
- 2 логических выхода
- ⇒ В итоге для наиболее полной версии (**CB12**) имеем:
  - 27 логических входов
  - 5 аналоговых входов
  - 12 логических выходов

# МОДУЛЬ ОПЦИЙ 3

☆ Выполнен в виде модульного блока, соответствующего стандарту UL

- ☆ Монтируется на рейке DIN
- 🖈 Габариты: Высота 80мм, Ширина 157мм, Глубина 72мм
- ☆ Шина CAN связи с платой CB, CB1 или CB12
- ☆ Питание постоянным током в широком диапазоне напряжений 6-33 В
- ☆ Упрощенный микроконтроллер, встроенный в модуль
- ★ 8 запрограммированных логических входов для определенных опций
  Данные входы используются для малораспространенных опций, утсановленных вне ДГУ (пожарная сигнализация, утечка из резервуара и т.д.)
- ★ 10 логических выходов, программируемых с клавиатуры. Данные выходы на сухих контактах используются для передачи дистанционных сообщений. 43 варианта сообщений. Два и более выхода могут быть отнесены к одному сообщению.
- ☆ Подсоединение входов и выходов осуществляется при помощи винтовых разъемов, расположенных на модуле.
- ☆ Распознавание наличия модуля 3 платой интерфейса происходит после заявления в меню конфигураций.
- ☆ Установка модуля в области доступа пользователя (осуществляется клиентом)

# МОДУЛЬ ОПЦИЙ 4

- ★ Выполнен в виде модульного блока, соответствующего стандарту UL
- ☆ Монтируется на рейке DIN
- 🖈 Габариты: Высота 80мм, Ширина 157мм, Глубина 72мм
- ☆ Шина CAN связи с платой CB, CB1 или CB12
- ☆ Питание постоянным током в широком диапазоне напряжений 6-33 В
- 🖈 Упрощенный микроконтроллер, встроенный в модуль
- ☆ 8 программируемых логических входов
  Входы предназначены для покрытия всех самых редких опций
- ☆ 10 программируемых логических выходов.
  Эти выходы предназначены для покрытия всех, самых редких опций
- ★ В меню конфигураций, доступном с клавиатуры модуля дисплея, уже определены 20 опций. Достаточно выбрать желаемую опцию и микроконтроллер придаст выбранной опции определенное число входов/выходов. Если необходима новая, незапрограммированная опция, потребуется разработка специфического программного обеспечения.
- 🖈 Модуль предназначен исключительно для специальных применений
- ☆ Подсоединение входов и выходов осуществляется при помощи винтовых разъемов, расположенных на модуле.
- ☆ Распознавание наличия модуля 3 платой интерфейса происходит после заявления в меню конфигураций
- ☆ Модуль 4 встраивается в пульт управления.

# КОНТАКТНАЯ КОЛОДКА

- ☆ Располагается вблизи от выходного автомата защиты от перегрузки в исполнении без кожуха или в задней части ящика пульта управления в исполнении в кожухе
- 🛠 Изменяется в зависимости от числа опций
- ☆ Не требуется для ручной версии пульта
- 🛠 Стандартно имеет 16 клемм в стандартной автоматической версии
- 🖈 До 56 клемм при выборе всех доступных опций
- Возможна установка платы реле контроля сетевого напряжения (опция)
   Плата DSNR (плата реле контроля сетевого напряжения с контролем направления вращения фаз) предлагается в качестве опции для установки в ABP или в пульт управления.
- 🖈 Возможность установки модуля 3 (опция)
- ☆ Подключение клиентом осуществляется при помощи клемм с винтовыми зажимами
- ☆ Подключение со стороны генераторной установки осуществляется при помощи штекерных разъемов.

# ОПИСАНИЕ ВХОДОВ И ВЫХОДОВ

#### ☆ Плата СВ

| Логические входы                           | Логические выходы                   |  |  |
|--------------------------------------------|-------------------------------------|--|--|
| 🗖 Ав. останов по давлению масла            | 🗖 Упр. топл. клапаном останова      |  |  |
| 🗖 Ав. останов по температуре ОЖ            | 🗖 Упр. электростартером             |  |  |
| Низкий уровень топлива ()                  | 🗖 Упр. свеч предпуск. подогр. возд. |  |  |
| ПАварийный останов (кнопка)                | 🗖 Упр. подогревателем ОЖ            |  |  |
| □ Короткое замыкание или перегрузка ()     | 🗖 Сирена                            |  |  |
| П Термостат подогревателя ОЖ               | 🗖 Упр. сетевым контактором          |  |  |
| Внешний приказ на запуск                   | Управление контактором ДГУ          |  |  |
| 🗖 Ав. останов по низ. уровню ОЖ            | Аналоговые входы                    |  |  |
| Сетевой контактор замкнут                  | 🗖 Давление масла                    |  |  |
| Контактор ДГУ замкнут                      | 🗖 Температура ОЖ                    |  |  |
| Внешний ав. останов (кнопка)               | 🗖 Уровень топлива                   |  |  |
|                                            | 🗖 Возбужд. зарядного генератора     |  |  |
| ☆ Плата <b>СВ1</b>                         |                                     |  |  |
| Логические входы                           | Логические выходы                   |  |  |
| 11 входов платыCB                          | 🗖 7 выходов платы СВ                |  |  |
| 🗖 Ав. останов по т-ре масла                | Упр. воздушной заслонкой            |  |  |
| Ав. останов по низ. уровню масла           | 🗖 Упр. прив. жалюзи                 |  |  |
| 🗖 Недостаточный подогрев ОЖ ()             | Управление вторым стартером         |  |  |
| Неиспр. зарядного устройства()             | (электрич. или пневматич.)          |  |  |
|                                            | Аналоговые входы                    |  |  |
|                                            | 🗖 4 входа платы СВ                  |  |  |
|                                            | 🗖 Температура масла                 |  |  |
| ☆ Плата CB12                               |                                     |  |  |
| Логические входы                           | Логические выходы                   |  |  |
| П 15 входов плат CB и CB1                  | П 10 выходов плат CB и CB1          |  |  |
| □ Срабатывание УЗО или контр. сопр. ()     | □ Управление топливным насосом      |  |  |
| 🗖 Наличие диф. реле                        | Удаленный контроллер сопротив.      |  |  |
| Наличие контроллера сопротивления          | Аналоговые входы                    |  |  |
| Разм. АЗС вент. удал. радиатора            | Б 5 входов плат CB и CB1            |  |  |
| 🗖 Низк. уров. ОЖ в удал. радиаторе         |                                     |  |  |
| Разм. АЗС топл. насоса ()                  |                                     |  |  |
| 🗖 Переп. сливного поддона ()               |                                     |  |  |
| Переп. доп. топл. бака CF80                |                                     |  |  |
| □ Низк. уров. в доп. баке CF80()           |                                     |  |  |
| () Возможна конфигурация с клавиатуры как: |                                     |  |  |
| ав. сигнализация (без останова ДГУ)        |                                     |  |  |
| ав. останов                                |                                     |  |  |

### ОПИСАНИЕ ВХОДОВ И ВЫХОДОВ (продолжение)

#### ☆ Модуль опций 3

#### Логические входы

🗖 Ав. ост. по отсутсвию воды во втор. контуре

□ Ав. останов по пожару

□ Ав. останов по утечке масла

Ав. останов по утечке топлива

Открыта дверь отсека удаленного радиатора

Открыта дверь отсека АЗС

□ АЗС разомкнут ( )

Логические выходы □ 10 программируемых реле (см. стр. 7/29)

() Возможна конфигурация с клавиатуры как:
 ав. сигнализация (без останова ДГУ)
 ав. останов

#### ☆ Модуль опций 4

Логические входы В входов (см. прим.) Логические выходы П 10 выходов (см. прим.)

#### <u>ПРИМЕЧАНИЕ</u>:

- 8 входов и 10 выходов могут быть запрограммированы в соответствии с перечнем предопределенных опций.

- В сумме, в памяти уже заложены 20 опций, микроконтроллер придает каждой опции, выбранной в специальном меню, определенное число входов и выходов.

- Если необходима новая опция, для нее потребуется разработка специального программного обеспечения

# ПОДКЛЮЧЕНИЕ ОПЦИЙ

- ☆ Пульты управления ДГУ предыдущего поколения, поставлялись с полностью подключенными опциями. Любые модификации были трудоемкими. С MICS Telys подключение опций является совершенно простым делом.
- ☆ Каждая версия платы интерфейса снабжена определенным числом разъемов, четко обозначенных.
- ★ Каждая опция имеет четко определенное место на плате и подключается одним или несколькими разъемами, в зависимости от сложности.
- ☆ Подключение опций может быть осуществлено представителями SDMO, без использования отвертки, простым защелкиванием разъемов (в соответствии со схемой подключения)
- ☆ Ошибки при подключении существенно уменьшены, хотя попрежнему остаются.

Пример: подогреватель ОЖ

3 варианта подключения: в зависимости от типа подогревателя и рабочего напряжения (3 разъема имеют одинаковое число штырьков, из чего следует 2 возможности ошибки при подключении).

Иногда, после подключения опции существует необходимость заявить наличие данной опции в соответствующем меню.
 Пример: подключение опции «топливный насос»
 В меню конфигурации следует выбрать как следует расценивать отключение насоса (сигнализация или аварийный останов)

☆ С обеих сторон платы предусмотрены гнезда для разъемов для непосредственного подключения некоторых опций к вспомогательным устройствам (подогреватель ОЖ, топл. насос, …)

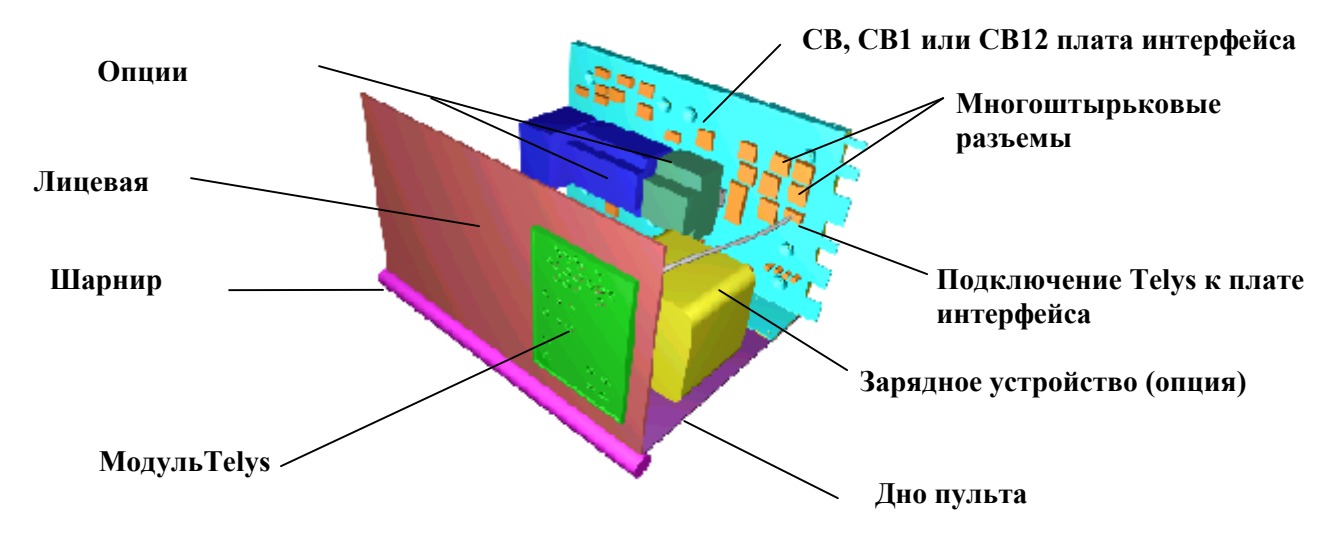

# ПРЕДЛАГАЕМЫЕ ОПЦИИ

#### Опции, подключаемые к плате интерфейса СВ

Питание модуля 3

**П** Статическое зарядное устройство

🗖 1 или 3-х фазный подогреватель ОЖ с системой управления

🗖 Сирена

□ Комплект автозапуска включая: внешний приказ на запуск, управление ABP, положение контакторов (сетевого и ДГУ), дополнительный контакт положения A3C, дистанционный аварийный останов

Подключение шины САN Модуля3

□ Подключение RS-485

#### Опции, подключаемые к плате интерфейса СВ1

Опции платы CB

Измерения параметров двигателя: низкий уровень масла, высокая температура масла, величина температуры масла, недостаточный подогрев ОЖ, управление воздушной заслонкой, управление вторым стартером

Управление приводом жалюзи (пост. или перю. тока)

□ Неисправность зарядного устройства

□ Доп. электрические измерения AMPG

П Антиконденсатный подогреватель обмоток

#### Опции, подключаемые к плате интерфейса СВ12

- **П** Опции платы **СВ**
- Опции платы CB1
- □ 1 ил 3-х фазный топливный насос с управлением
- Отключение электровентилятора и низкий уровень ОЖ в удаленном радиаторе
- Дифференциальная защита или постоянный контроллер сопротивления изоляции (СІС) с определением наличия реле
- Подключение шины САN Модуля 4
- Сигнализация о состоянии систем двигателя: 3 аварийных сообщения[температура ОЖ, давление масла, температура масла (требуется Модуль4)]

Ø

# УСТАНОВКА TELYS В ОБОРУДОВАНИЕ

#### Пульт управления S2500

□ ДГУ с двигателями Mitsubishi от 16кВА и с двигателями John Deere (20/80кВА)

Данный пульт стоечного исполнения включает функции управления и силовой модуль до 125А max (модульный АЗС)
 Возможность заказа 4 опций (реле контроля сетевого напряжения, подогреватель ОЖ, зарядное устройство, диф. защита или постоянный контрол сопротивления изоляции)
 Пульт устанавливается на раме подобно пульту М150

#### Пульт управления R3000

□ ДГУ с двигателями John Deere и Volvo

□ Данный пульт включает функции управления и силовой модуль до **630A** max (компактный АЗС)

Возможность установки всех опций

Пульт управления устанавливается в шкафу со стороны генератора на краю рамы

#### > Пульт управления S5000

- **С**ерия Р2000
- Данный пульт включает только функции управления
- □ Силовая часть устанавливается в модуле MCPS P2000
- Возможность подключения всех опций
- □ Пульт управления устанавливается на раме в стойке, сбоку от ДГУ

#### Пульт управления R3000

- □ Для ДГУ всех серий в шумозащитном исполнении
- Возможность подключения всех опций

### *ДИАЛОГ ЧЕЛОВЕК-МАШИНА* Функциональные клавиши

Клавиатура из 4-х голубых клавиш, обеспечивающая многочисленные возможности.

Каждая клавиша связана со светодиодом, позволяющим отобразить рабочий режим установки.

#### ☆ Режим Stop (Кнопка «Stop»)

- В данном режиме ДГУ остановлена.
- Кнопка Stop используется для мгновенного останова ДГУ без останова.
- Из этого режима можно перейти в режимы Manu и Auto.

#### ☆ Режим Manual(Кнопка «**Manu**»)

• Режим Manual соответствует автоматическому запуску, управляемому оператором.

 Перед запуском от оператора запрашивается подтверждение (сообщение на экране), мигает красный светодиод.

В этотрежим можно выйти из режимов Stop и Auto. В этом режиме ABP может управляться вручную посредством кнопок 0 и 1.

При появлении внешнего приказа на запуск, Telys остается в режиме Manual. Переход в режим Auto осуществляется оператором.

#### ☆ Режим Auto (Кнопка «**Auto**»)

- Переход в этот режим возможен из режимов Stop, Manu и Test.
- Запуск ДГУ обусловливается:
  - состоянием входа «внешний приказ на запуск»
  - программированием встроенных часов Telys

 Вся последовательность запуска осуществляется автоматически, в т.ч. переключение контакторов АВР.

#### ☆ Режим Test (Кнопка «**Test**»)

• Переход в этот режим возможен только из режима Auto.

• Перед запуском от оператора запрашивается подтверждение (сообщение на экране), мигает красный светодиод.

■ В данном режиме процедура запуска происходит автоматически. Тем не менее переключения контакторов ABP не происходит (работа на холостом ходу).

■ При появлении внешнего приказа на запуск или активизации часов, режим **Test** отменяется, ДГУ автоматически переходит в режим **Auto**, контакторы ABP переключаются.

# ДИАЛОГ ЧЕЛОВЕК-МАШИНА (продолжение)

# Управление АВРом (автоматическим коммутатором нагрузки)

#### ☆ Клавиша «**О**»

Данная клавиша функционирует только в режие Manual.

• Служит для размыкания контактора ДГУ.

■ Нажатие на эту клавишу автоматически замыкает сетевой контактор после размыкания контактора ДГУ.

■ Если дополнительный контакт сетевого контактора подключен к Telys и заявлено наличие ABP, загорается светоиндикатор, связанный с клавишей.

#### 🛠 Клавиша «**1**»

Данная клавиша функционирует только в режие Manual.

• Служит для замыкания контактора ДГУ.

■ Нажатие на эту клавишу автоматически **размыкает** сетевой контактор перед замыканием контактора ДГУ.

■ Если дополнительный контакт сетевого контактора подключен к Telys и заявлено наличие ABP, загорается светоиндикатор, связанный с клавишей.

### Дополнительные функции

#### 🖈 Кнопка «Reset»

■ Если какой-либо аварийный признак привел к останову ДГУ, после устранения неисправности (например: АЗС замкнут, кнопка аварийного останова отжата) необходимо стереть аварийное сообщение нажатием на кнопку.

Если есть 3 или более аварийных сообщения, кнопка должна быть нажата столько раз, сколько сообщений зафиксировано.

#### 🖈 Кнопка «Lamp Test»

 Нажатие на эту кнопку приводит к загоранию всех светоиндикаторов на лицевой панели.

Данная кнопка функционирует в любое время, за исключением режимов программирования или просмотра (после нажатия на кнопку М).

• Светоиндикаторы затухают через 5 сек..

☆

### ДИАЛОГ ЧЕЛОВЕК-МАШИНА (продолжение) ОТОБРАЖЕНИЕ ЭЛЕКТРИЧЕСКИХ ВЕЛИЧИН Кнопка «**U/V**»

Последовательное нажатие на эту клавишу позволяет вывести на экран значения всех напряжений (в Вольтах), вырабатываемых ДГУ в зависимости от заложенной программы:

🗖 3-х фазная схема с нейтралью

- Первое нажатие выводит на экран 3 межфазных напряжения
- Повторное нажатие выводит на экран напряжения фазанейтраль

Э-х фазная схема без нейтрали

- Нажатие выводит гна экран 3 межфазных напряжения
- 🗖 2-х фазная схема
  - Первое нажатие выводит на экран 2 половинных напряжения

- Повторное нажатие выводит на экран удвоенное напряжение

🗖 1-фазная схема

- Нажатие выводит на экран фазное напряжение

#### 🖈 Кнопка «І»

Последовательное нажатие на эту клавишу позволяет вывести на экран значения всех токов (в Амперах), вырабатываемых ДГУ в зависимости от заложенной программы:

🗖 3-х фазная схема с нейтралью

- Первое нажатие выводит на экран 3 фазных тока
- Повторное нажатие выводит на экран величину тока в нейтрали

**З**-х фазная схема без нейтрали

- Нажатие на клавишу выводит на экран 3 фазных тока
- 🗖 2-х фазная схема
  - Нажатие выводит на экран 2 фазных тока
- 🗖 1-фазная схема
  - Нажатие выводит на экран фазный ток

#### ☆ Кнопка «**F/Ch**»

Нажатие на эту кнопку выводит на экран следующие величины:

Частоту в Гц переменного напряжения на выходных клеммах генератора

Суммарное время наработки ДГУ в моточасах. Счетчик моточасов начинает отсчет с момента, когда напряжение, замеренное Telys больше или равно 50В

### *ДИАЛОГ ЧЕЛОВЕК-МАШИНА* (продолжение) ОТОБРАЖЕНИЕ ПАРАМЕТРОВ ДВИГАТЕЛЯ

#### 🛠 Кнопка «Двигатель»

Последовательное нажатие на эту клавишу отображает 3 различных экрана:

- Экран 1 Уровень топлива в расходном баке в%
  Частота вращения коленвала двигателя в об/мин
  Напряжение батареи в В
- Экран 2 Давление масла в бар Температура ОЖ в °С Температура масла в °С

Если температура ОЖ ниже 30°С, на экране высвечивается: < 30 Если температура масла ниже 40°С, на экране высвечивается: < 40

Экран 3 Давление масла в фунтов/кв.дюйм Температура ОЖ в °F Температура масла в °F

С теми же комментариями что и выше (с переводом в °F)

### ДИАЛОГ ЧЕЛОВЕК-МАШИНА (продолжение) Сигнальные светоиндикаторы, сообщения:аварийная сигнализация/аварийный останов

#### 🛠 8 светодиодов отображают следующие состояния:

Ав. останов по давлению масла

Ав. останов потемпературе ОЖ

Ав. останов из-за неудачного запуска

Ав. останов по превышению частоты вращения

Ав останов по общей неисправности (мигающий светодиод)

Ав. сигнализация об общ. неисправн. (мигающий светодиод)

Ав. останов по неисправности зарядного генератора

Состояние ДГУ (готовность к приему нагрузки)

🖈 Любой ав. останов приводит к:

Загоранию мигающего светоиндикатора «Ав. останов по общей неисправности»

Появлению на экране сообщения о причине ав. останова

🖈 Любая ав. сигнализация приводит к:

Загоранию мигающего светоиндикатора « Ав. сигнализация об общей неисправности»

Появлению на экране сообщения о причине ав. сигнализации

☆ Помимо 6 светоиндикаторов, сообщающих об аварийных остановах, сообщение на экране описывает причину ав. останова.

# ДИАЛОГ ЧЕЛОВЕК-МАШИНА (продолжение) Сообщения на экране

Различные сообщения на экране, информирующие оператора о состоянии ДГУ и вспомогательных устройств:

Время и дата

Состояние подогревателя ОЖ Рабочий режим (во время его выбора) Состояние входа внешнего приказа на запуск Фазы запуска (предпусковой подогрев воздуха, запуск, выбор стартера, стабилизация) Переключение АВР Фаза охлаждения двигателя Длительность режима **Test** 

Все эти сообщения высвечиваются на двух нижних строках

Когда сообщения ав. сигнализации и/или об ав. останове появляются на экране, они высвечиваются на двух других строках.

Одновременно могут высвечиваться:

- одно сообщение ав. сигнализации и одно сообщение об ав. останове
- или два сообщения ав. сигнализации
- или два сообщения об ав. останове

Когда появляется сообщение ав. сигнализации или сообщение об ав. останове, величины электрических и механических параметров высвечиваются уменьшенным шрифтом

### ДИАЛОГ ЧЕЛОВЕК-МАШИНА (продолжение)

### Программирование / Просмотр

☆ Программирование и/или просмотр выполняются при помощи 15 клавиш:

5 клавиш: М, V, Esc, ⇐,⇒,

10 клавиш цифровых: от О до 9

- Ŏ Клавиша М используется для доступа в основное меню, а также для выбора языка сообщений и установки времени
- ŏ Клавиша V используется для подтверждения выбора (меню, подменю) или для подтверждения величины какого-либо параметра
- Клавиша Esc используется для выхода изпросмотра экрана, возврата на более высокий уровень меню или для выхода из величины параметра без изменения
- ŏ Клавиша ⇒ исполоьзуется для перемещения курсора слева направо и сверху вниз
- ŏ Клавиша ⇐ используется для перемещения курсора справа налево и снизу вверх

### Основное Меню

☆ Нажатие на М обеспечивает доступ в основное меню, которое предлагает следующий выбор:

Управление (Controls) Конфигурация (надпись на дисплее: Config) Ав. сигнал./Ав. останов (надпись на дисплее: Alarm/Fault) Входы (Inputs) Выходы (Outputs) Контраст (Contrast) Защита (надпись на экране: Protect)

Все эти меню доступны напрямую без кода доступа, за исключением меню "Configuration"

### ДИАЛОГ ЧЕЛОВЕК-МАШИНА (продолжение)

### Меню «Control» "Управление"

☆ Автоматический запуск ДГУ (режим **Auto**) может быть выбран через меню «Control»:

Запуск по внешнему приказу (плата DSN, ПЛК, ...)

Запуск по внешнему приказу с задержкой для устранения кратковременного провала напряжения и задержкой после появления напряжения в сети, обеспечиваемые Telys (случай когда клиент обеспечивает наличие сухого контакта и запрашивает вышеуказанные задержки)

Запуск по сигналу от часов, встроенных в Telys

**Ф** Программирование часов обеспечивает запуск ДГУ:

В 4-чх временных интервалах

Ежедневное, еженедельное, помесячное и годовое время запуска.

Программирование часов осуществляется просто и позволяет все возможные комбинации, но тем не менее требует согласования с бумажным календарем.

Календарь запрограммирован до 2050года.

Пример:

Возможно запрограммировать работу установки 15 марта 2002 года с 15.00 до 17.30 и еще раз в этот же день с 22.15 до 23.00.

### ДИАЛОГ ЧЕЛОВЕК-МАШИНА (продолжение) Меню «Configuration» (Конфигурация)

☆ Данное меню позволяет полностью сконфигурировать ДГУ. Имеется 4 уровня доступа:

Ŏ Уровень 0: Все параметры доступны для чтения, но не могут быть изменены

Ŏ Уровень 1 (Пользователь): Некоторые параметры могут быть изменены после ввода кода доступа, состоящего из 4 цифр

Ŏ Уровень 2 (Агент SDMO): Все параметры могут быть изменены после ввода кода, состоящего из 4 цифр

ŎУровень3 (SDMO):Коддоступаиз4цифр,предназначенныйисключительнодлясотрудниковСлужбыПослепродажногоОбслуживанияSDMO

☆ Предлагается 8 подменю:

Задержки (27) Пороги (11) Опции (16) Завод (19 параметров) Модуль 3 (10 реле, 43 комбинации на реле) Модуль 4 (20 предопределенных опций) Датчики (9 параметров) RS-485 (5 параметров)

### ДИАЛОГ ЧЕЛОВЕК-МАШИНА (продолжение) Особенности Конфигурации

☆ Задержки выражаются в сек или мин, в зависимости от типа задержки.

☆ Пороги выражаются в % от номинального значения, установленного в меню «Factory» ("Завод").

В этом же меню программируется число попыток запуска.

☆ Меню «Option» ("Опции")используется для выбора между «аварийной сигнализацией» и «аварийным остановом».

Пример: Параметр min напряжение генератора может быть сконигурирован как «аварийная сигнализация» или «аварийный останов»:

- как "аварийная сигнализация"- нет останова ДГУ (предупреждение)

- как "аварийный останов", ДГУ останавливается и контактор ДГУ размыкается

Выбор производится как 0 или 1 (ав. сигн.=0, ав. останов=1).

★ В меню «Factory», конфигурируется все, что характеризует ДГУ и контрольно-управляющее оборудование (назначение установки, напряжение, ток, частота, частота вращения, система запуска, предпусковой подогрев воздуха, ABP, A3C с самовзводом, модуль 3, модуль ;...)

Выбор большей части параметров осуществляется как 0 или 1 (Нет=0, Да=1). Контроль совместимости исключает установки несовместимых величин:

ex.1: Частота вращения 1500 об/мин.

частота 60 Гц

ex.2: Нет чередования стартеров если не выбран «дублированный запуск».

☆ В меню «Модуль 3», выбираются необходимые удаленные сообщения.

☆ В меню «Модуль 4», выбираются специфические опции.

☆ В меню «Датчики», выбирается тип аналоговых датчиков, установленных на двигателе (VDO или DATCON, JAEGER или ROCHESTER)

- Если датчик не заявлен, на экране не появится соответствующих измерений

- Если датчик заявлен, но не подключен, на экране появится надпись, но не появится результатов измерений.

☆ Меню «RS-485» используется для конфигурации серийного порта.

### ДИАЛОГ ЧЕЛОВЕК-МАШИНА (продолжение) Меню «Alarms / Faults»

("Ав. сигнализаци/Ав. останов")

🖈 Данное меню выводит на экран список последних ав. сообщений.

★ Сообщения выводятся с указанием времени и даты в хронологическом порядке (самое последнее в начале списка)

☆ 50 нестираемых сообщений ав. сигнализации и об ав. остановах.

☆ Отображение состояния входа, повлекшего неисправность

☆ Отображение состояния устранения неисправности.

☆ Запись в EEPROM (не требуется энергии для сохранения).

### Меню «Status» ("Состояния")

☆ Данное меню выводит на экран список последних сообщений о состояниях ДГУ

★ Как состояние расцениваются нажатие на указанные ниже клавиши или активация некоторых входов:

Stop, Manu, Test, Auto, 0, 1, ON, 20 опций модуля 4

★ Сообщения выводятся с указанием времени и даты в хронологическом порядке (самое последнее в начале списка)

☆ 20 нестираемых сообщений о состояниях.

☆ Запись в EEPROM (не требуется энергии для сохранения).

# ДИАЛОГ ЧЕЛОВЕК-МАШИНА (продолжение)

### Меню «Inputs» ("Входы")

☆ Данное меню позволяет отображать в реальном режиме времени логическое состояние или изменение состояния всех входов (платы CB, CB1, CB12, модуля 3, модуля 4).

☆ Выбирая меню «плата CB» выводим на экран состояние входов, общих для плат CB, CB1 и CB12.

☆ Выбирая «Option 1» выводим на экран состояние входов, общих для плат CB1 и CB12.

☆ Выбирая «Option 2» выводим на экран состояние входов платы CB12

☆ Если , например, пользователь выбирает меню входы «Option 2», а в Telys установлена плата CB, появится сообщение, что область «Option 2» недоступна

→ Пробел на экране позволяет выяснить какой из входов изменяет свое состояние.

### Меню «Output»

☆ Данное меню позволяет отображать в реальном режиме времени логическое состояние или изменение состояния всех выходов (платы CB, CB1, CB12, модуля 3, модуля 4).

☆ Выбирая меню «плата CB» выводим на экран состояние выходов, общих для плат CB, CB1 и CB12.

☆ Выбирая «Option 1» выводим на экран состояние выходов, общих для плат CB1 и CB12.

☆ Выбирая «Option 2» выводим на экран состояние входов платы CB12

★ Если , например, пользователь выбирает меню выходы «Option 2», а в Telys установлена плата CB, появится сообщение, что область «Option 2» недоступна

# ➔ Пробел на экране позволяет выяснить какой из входов изменяет свое состояние.

### ДИАЛОГ ЧЕЛОВЕК-МАШИНА (продолжение) Меню «Contrast» ("Контраст")

🖈 Данное меню позволяет отрегулировать контраст знаков на экране.

☆ Кроме того, контраст может быть отрегулирован в любой момент с экрана, отображающего величны электрических измерений и параметров двигателя:

- Нажатием на клавишу 🗲 для уменьшения контраста
- Нажатием на клавишу → для увеличения контраста

### **Меню «Protection» ("Защита")**

☆ Данное менюиспользуется только если:

- Наличие дифф. защиты было заявлено в меню «Factory» ("Завод").
- Наличие контроллера сопротивления изоляции было заявлено в меню «Factory» ("Завод").
- В случае дифф. защиты (Socomec Resys peлe), на экране отобразятся параметры регулировки реле, а также ток утечки
- В случае контроллера сопротивления изоляции (Socomec), на экране отобразится величина сопротивления в кОм
- При отсутствии подобных устройств, на экране высветится сообщение о том, что подобных устройств не заявлено в конторольно-управляющем оборудовании

# ПРОЧИЕ ОСОБЕННОСТИ

#### Включение MICS Telys

- Подача питания происходит автоматически после подсоединения батареи, за исключением случаев, когда Telys выключился самостоятельно до отсоединения батареи.
- После инициализации последовательное появление двух экранов позволяет :
  - (1) язык общения
  - (2) изменить дату и время при смене часового пояса.
  - Данные манипуляции необязательны:
    - В первом случае язык будет тем, на котором установлен курсор
    - Во втором случае дата и время будт теми, которые отображены на экране

#### Переход в режим ожидания

Когда Telys находится в режиме **Stop** или **Auto**, если на экране нет ав. сообщений, подсветка экрана выключается. Любое событие (нажатие на клавишу, активизация входа, возникновение неисправности) приводит к включению подсветки.

#### Автоматическое выключение

В режиме **Stop** и в случае ДГУ с ручным запуском (статическое зарядное устройство отсутствует), если Telys остается под напряжением, он может за несклько недель простоя разрядить батарею.

Во избежание этогопредусмотрено автоматическое выключение по истечении 6 часов (регулируется в пределах 6-48 часов). Для подачи питания на Telys достаточно одного нажатия на клавишу **ON**. Telys сохраняет язык общения, выбранный до выключения, а также правильные дату и время.

### КОММУНИКАЦИОННЫЕ ВОЗМОЖНОСТИ

Стандарт для всех версий платы интерфейса CB, CB1 or CB12

Снабжен серийным портом RS-485 с протоколом передачи данных Mod Bus / J-Bus

Telys в роли ведомого

Возможность подключения до 255 Telys к сети с одним компьютером дистанционного контроля и управления

При локальном мониторинге, Telys постоянно подключен к ведущему PC

При удаленном мониторинге, связь между Telys и PC осуществляется через телефонную линию. В этом случае требуется 2 модема.

РС запрашивает какую-либо ДГУ набором номера, Telys отвечает, посылая запрашиваемые данные.

→ Это то, что называется «remote management» (дистанционное управление)

*Важно*: не может быть осуществлен дистанционный мониторинг

Со стороны PC, возможно запустить и остановить ДГУ на расстоянии, полностью осуществить конфигурацию ДГУ, получить всю информацию, доступную на Telys:

- Электрические величины

- Параметры двигателя

- Спииски ав. сообщениц и состояний ДГУ

- Логическое состояние входов и выходов

- Параметры ДГУ (задержки, пороги и т.д....)

Важно:

Загрузка программного обеспечения невозможна через RS-485. Для этой цели предусмотрен специальный порт со специальным программным обеспечением и интерфейсом.